# 二代校務行政系統

# 家長登入及說明

瑠公國中輔導室

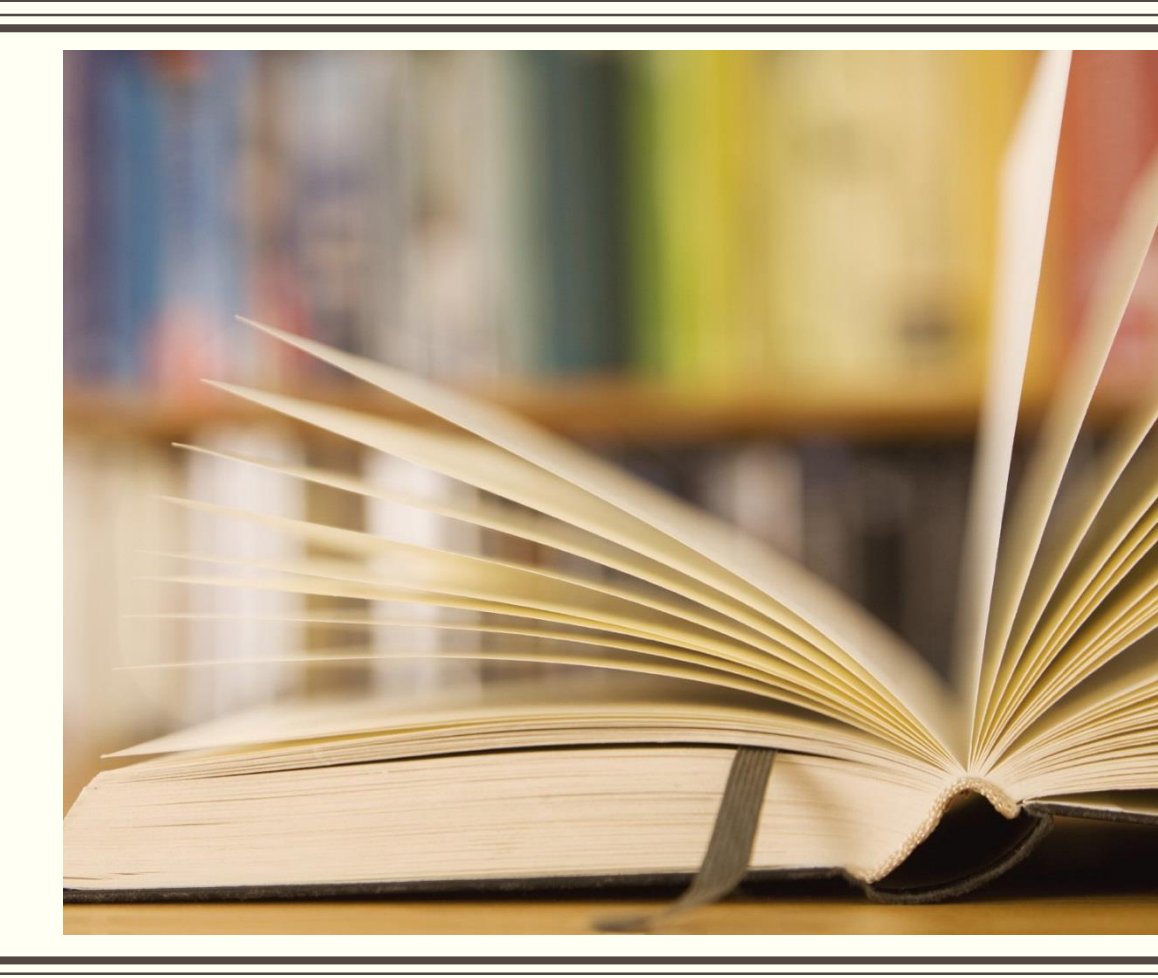

## 1.請用google chrome瀏覽器連結瑠公國中校網首頁 2.在右下校園E化專區點選「二代校務行政系統」

| 首頁 關於瑠公 行政單位                                              | ✓ 校園公告 ✓ 學校行事曆      | 校園影音                                                                                                    |                                                                                                    |
|-----------------------------------------------------------|---------------------|----------------------------------------------------------------------------------------------------|----------------------------------------------------------------------------------------------------|
| Home about Administrat                                    | tion News Calendar  | Video                                                                                                    |                                                                                                    |
| <ul> <li>シシンシンシンシンシンシンシンシンシンシンシンシンシンシンシンシンシンシンシ</li></ul> | <ul> <li></li></ul> | <ul> <li>         部公括動專區     </li> <li>         110九年級會考前教師祝福影片     </li> <li>         第公國中京劇教學演示     </li> <li>         聯課-戲曲大觀園-防疫戲曲武舞     </li> <li>         情感教育微電影     </li> <li>         校園生活舉隅     </li> <li>         小王子閱讀表演     </li> <li>         玩命龜罩     </li> <li>         活動照片(需帳號及密碼)     </li> </ul> | <ul> <li>於此た中国區<br/>上方、方でに</li> <li>二代校務系統</li> <li>二代校務系統</li> <li>第4版資訊素養與倫理教材_第8<br/>單元網路成隱</li> <li>網路使用習慣自我篩檢量表</li> <li>臺北市教育局單一身份驗證</li> <li>9回公幸福小報</li> <li>1月款收支明細表</li> <li>線上資料庫知識管理平臺</li> <li>11日本の画書館</li> </ul> |

#### 3.從二代校務行政系統介面點選行政區及學校名稱

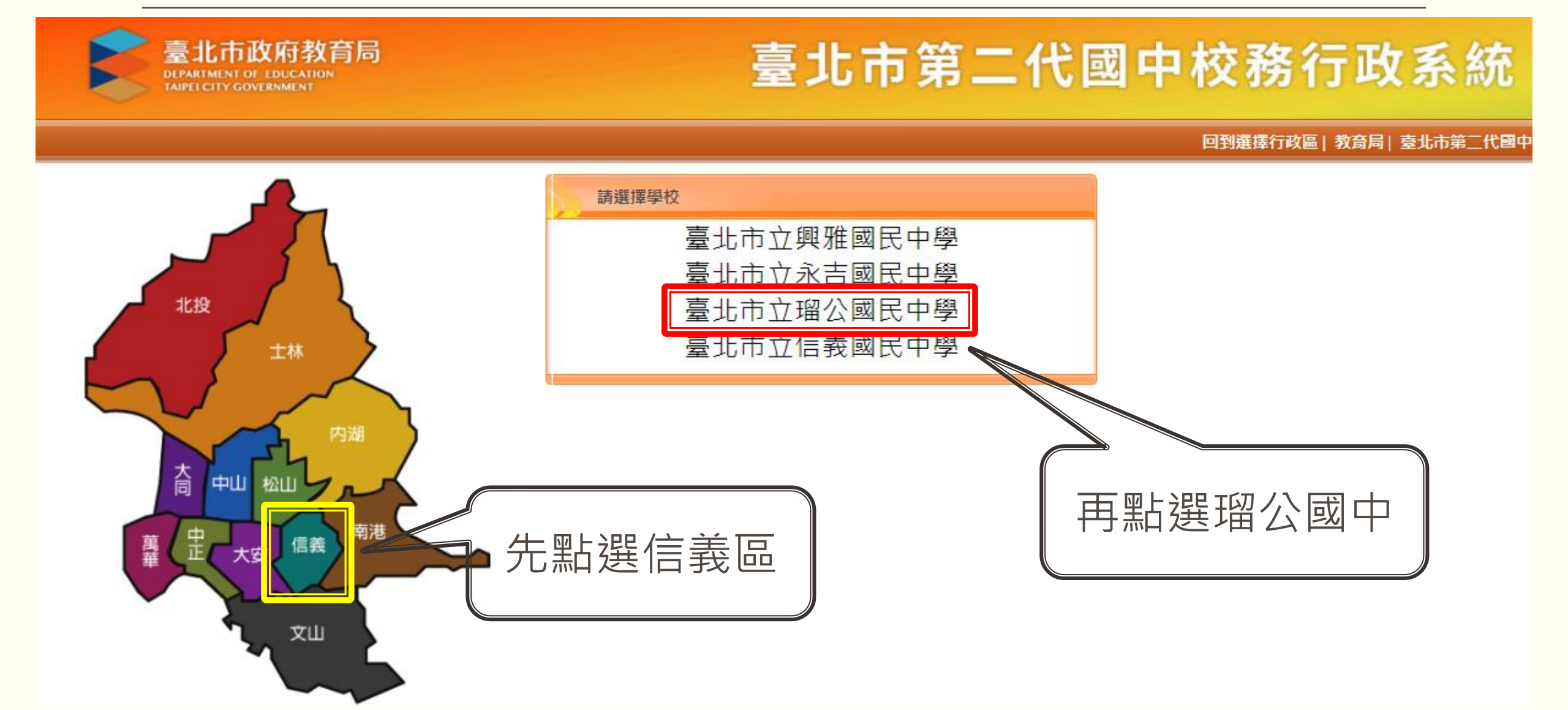

#### 4.請家長點選「單一身分驗證」

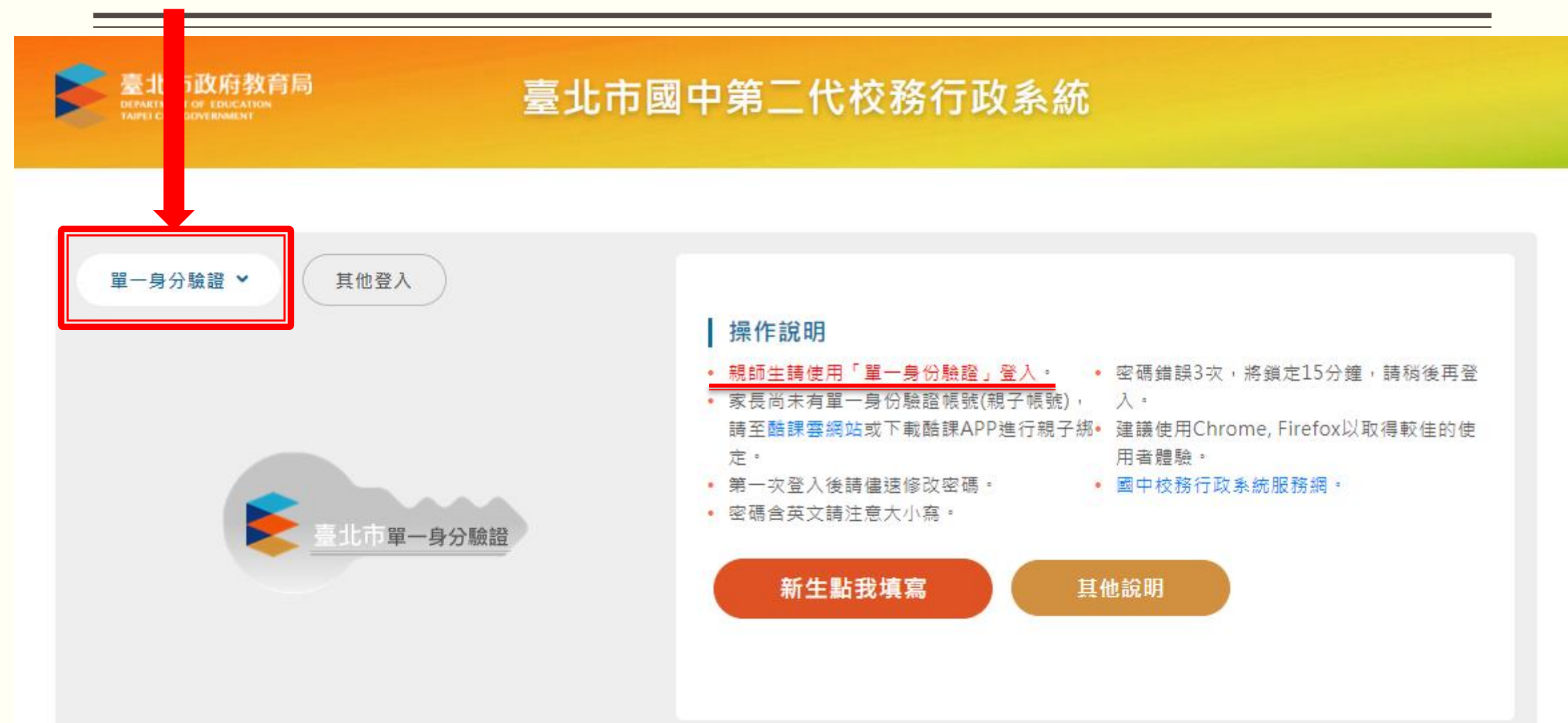

#### 5.先確定是您的帳號後,請點選「登入」

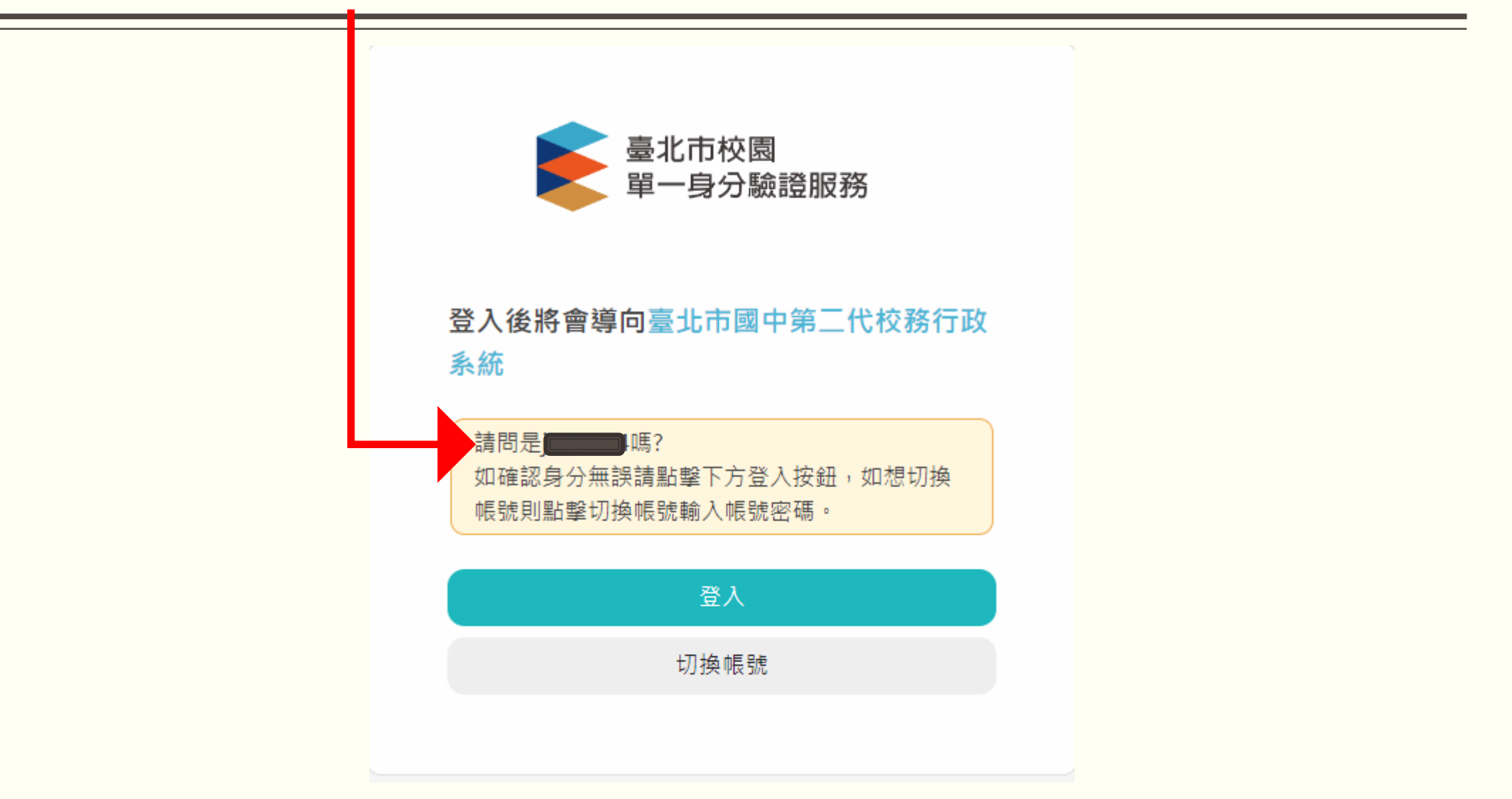

#### 6. 進入這個介面就可以查看孩子相關資料

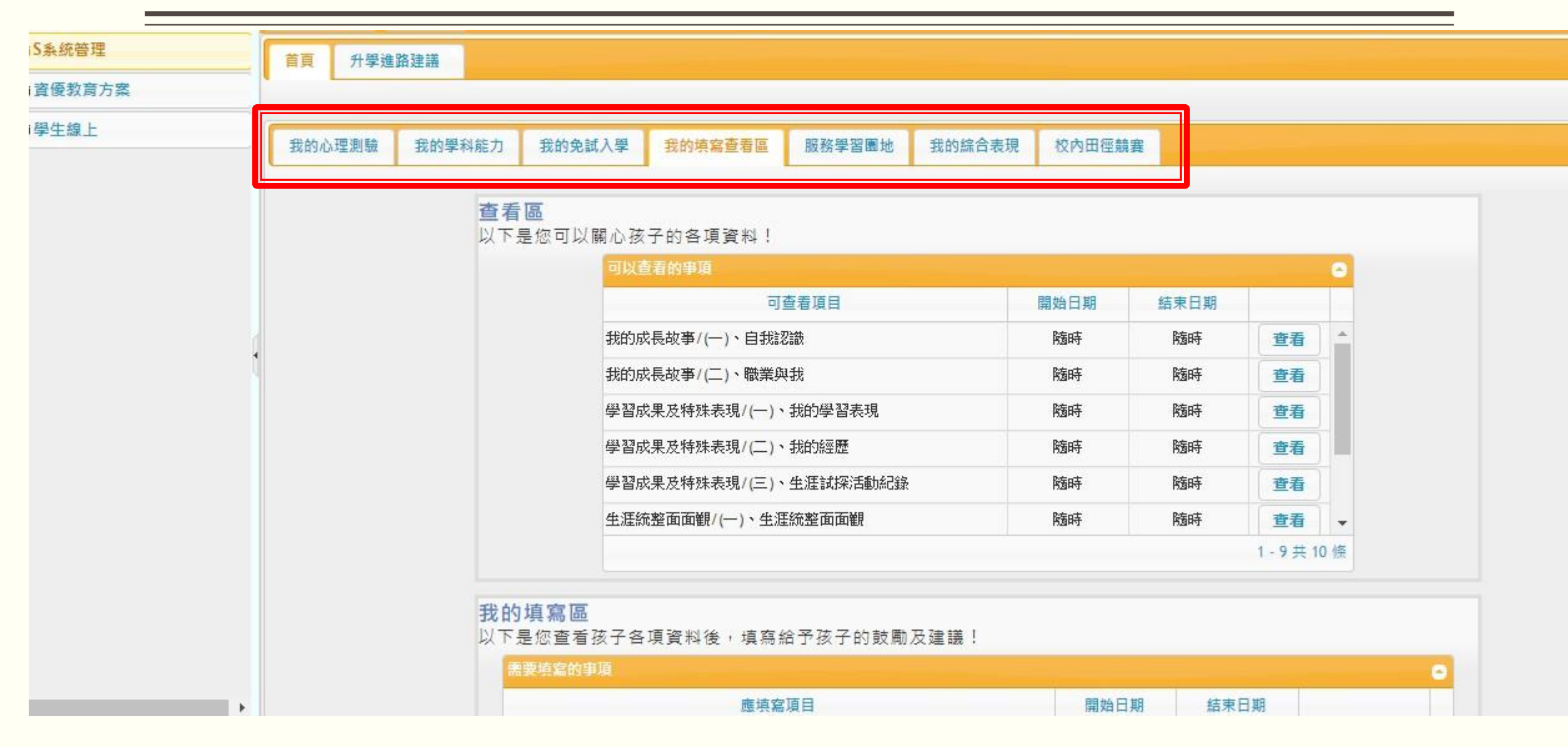

#### 7. 進入「我的填寫查看區」

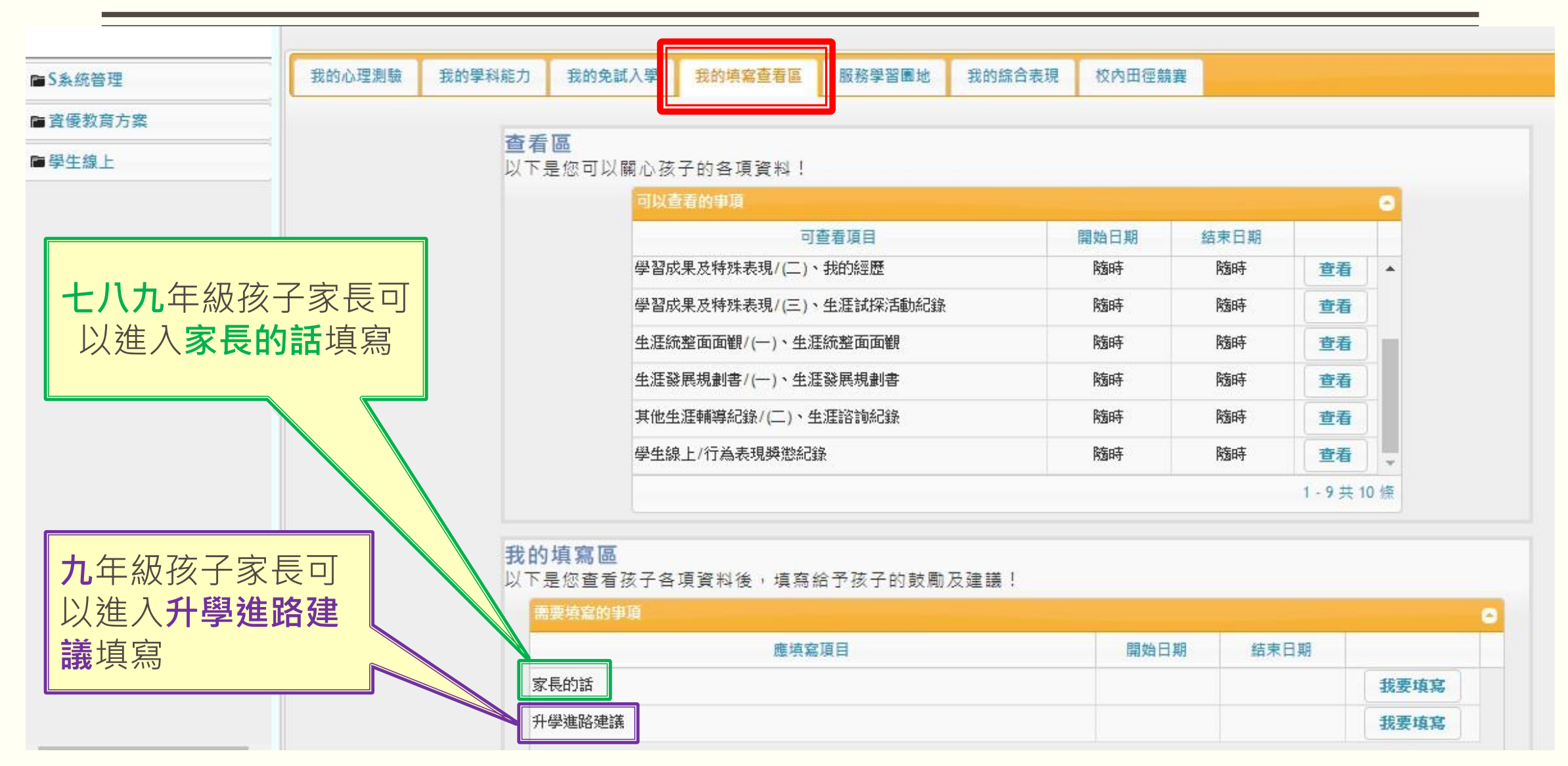

#### 8.九年級家長填寫升學建議順序

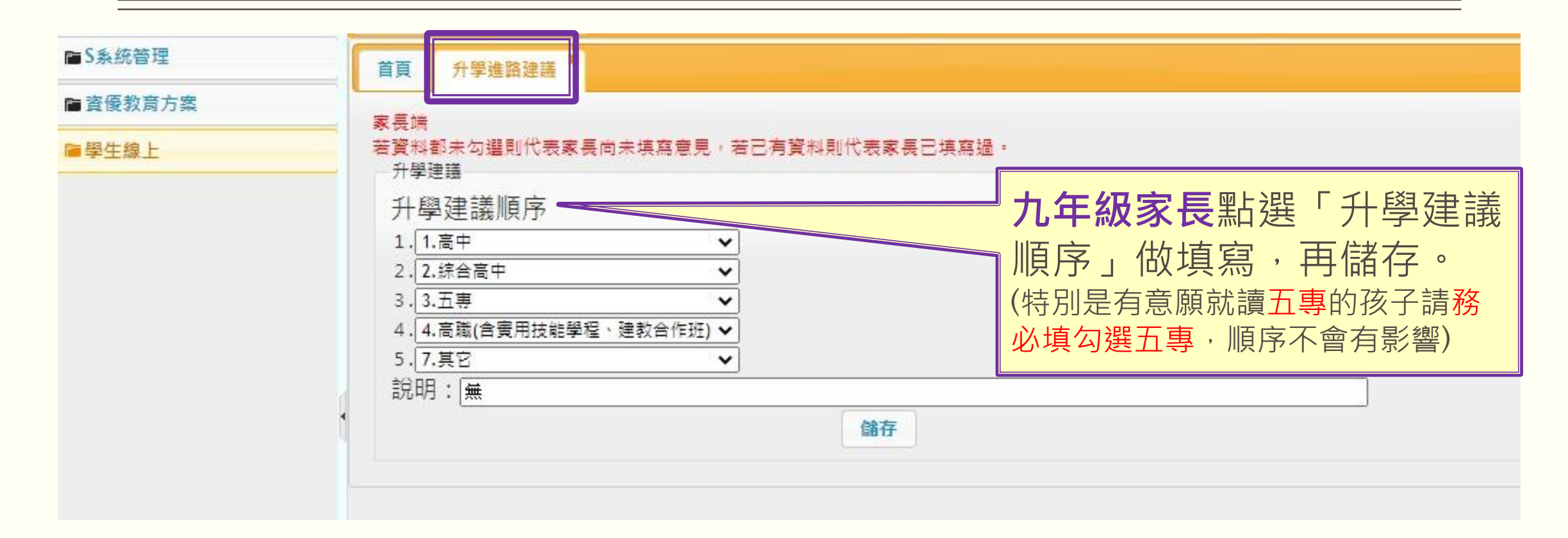

### 9.從左上角「首頁」進入,家長可以在此看見相關資訊選項

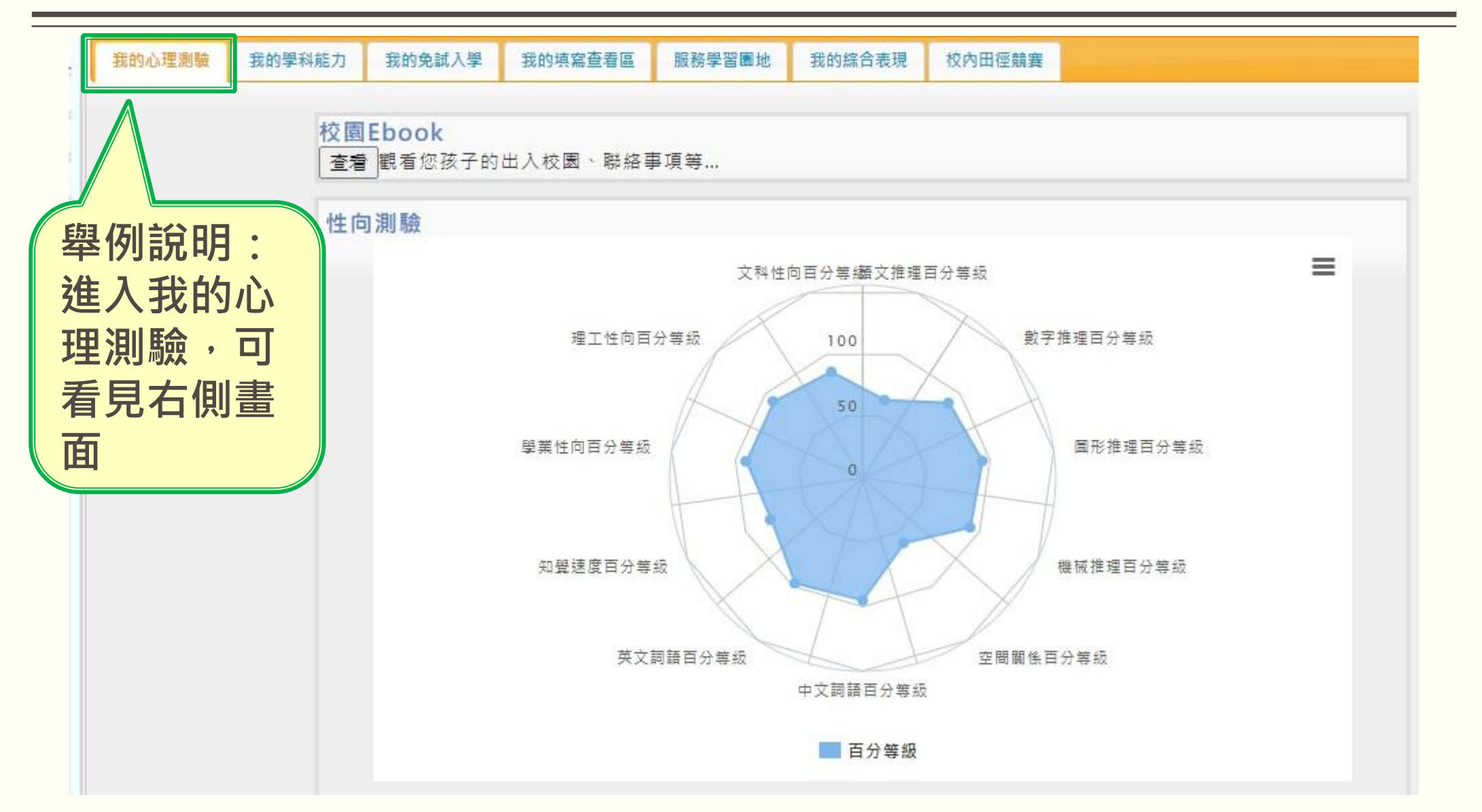

#### 10.舉例說明:「進入我的心理測驗」

職訓局興趣量表

| 年66人間御時  |                                                   |                                                                                                    |                  |
|----------|---------------------------------------------------|----------------------------------------------------------------------------------------------------|------------------|
| 測時日期     | 御膳夕報                                              | 超刑                                                                                                 | 三日田田             |
| 20211115 | 海峡作陈连峡高调腾                                         | 「「「「「「「」」「「「」」「「」」「「」」「「」」「「」」「「」」「」「」」「」」「」」「」」「」」「」」「」」「」」「」」「」」「」」「」」」「」」」「」」」「」」」「」」」「」」」「」」」」 |                  |
| 20211113 | 如正旧服准正问点就<br>———————————————————————————————————— | IT IN WHAT                                                                                         | piile<br>million |
| 20210324 | <b>利加國中主学自兴</b> 谊音東唯里衣                            | (B+11.)B/IEA                                                                                       | 9954             |
| 20210308 | 情境入職准興趣測瞭                                         | 與我認知時要                                                                                             | 明韵               |
| 20201103 | 國中新編多元性向測驗                                        | 性向測驗                                                                                               | 明細               |
| 20200331 | 國中學習與讀書策略                                         |                                                                                                    | 明細               |

#### 11.舉例說明:進入「情境式職涯興趣測驗」

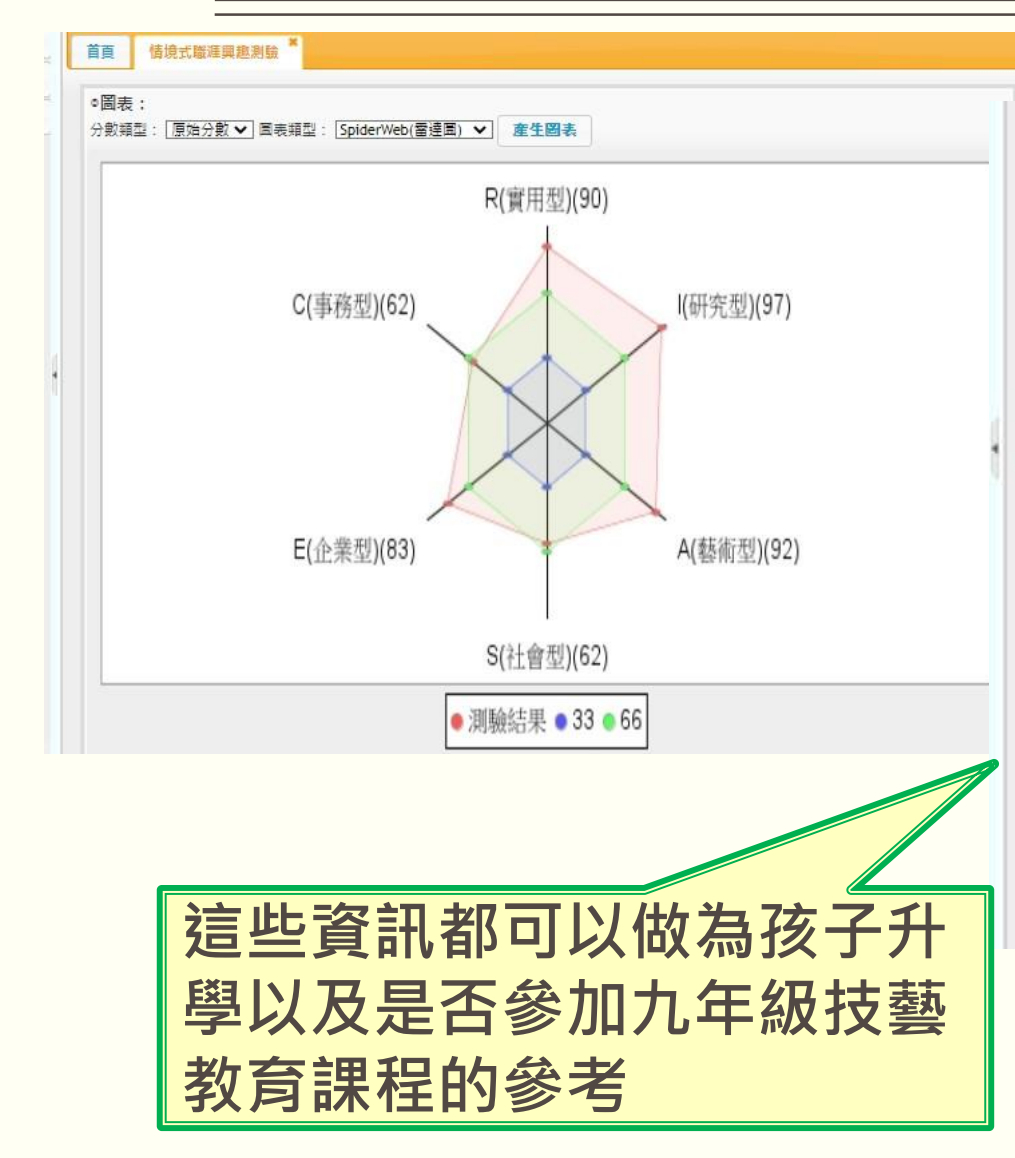

| 職結果說明 |    |                                                                                                    |
|-------|----|----------------------------------------------------------------------------------------------------|
| 分項測驗  | 结果 | 结果說明                                                                                                    |
| 研究型)  | 97 | 此分數越高,代表你越喜歡以觀察、分析、推理等方式,找出事物的原理原則,並<br>運用語言、符號、數字或概念來解決問題。也喜歡花時間去鑽研感興趣的議題,以<br>及提出新的觀念與構想,例如:觀察自然界的變化、操弄小型實驗。 相較於其他興<br>趣類型,較喜歡從事抽象思考或探索性質的工作。 典型職業:數學家、科學家、社<br>會科學研究人員、研發人員、醫師、檢測人員、調查員。 |
| 藝術型)  | 92 | 此分數越高,代表你越喜歡用文字、聲音、影像、色彩與動作等方式,進行藝術相<br>關的創作活動,例如:繪畫、音樂演奏、舞蹈表演。也喜歡依循個人的審美觀或靈<br>威,進行創意性的表達,例如:編寫劇本、演戲。相較於其他興趣類型,較喜歡從<br>事運用直覺和想像來表達感受的工作。典型職業:室內及商業設計人員、音樂家、<br>畫家、作家、舞蹈家、戲劇演員。             |
| 實用型)  | 90 | 此分數越高,代表你越喜歡動手解決問題,並按照訂定的規則,逐步製造出成品。<br>對於操作機械、電子產品,或使用手工具有高度的興趣。也喜歡從事需要身體力行<br>的活動,例如:參加運動競赛、飼養動物。相較於其他興趣類型,較喜歡從事接觸<br>實際物體的工作。 典型職業:駕駛員、營建工程技術員、汽機車維修人員、職業運<br>動員、農牧場工作人員。                |

| 適合重群               | •    |
|--------------------|------|
| 職群                 | 職群網站 |
| 機械群、化工群、電機電子群、普通高中 |      |
|                    |      |